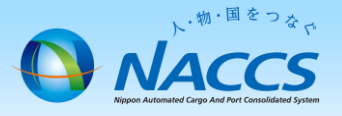

## 請求書のダウンロード方法及び請求金額の確認 (一括請求でない場合・一括請求の親事業所・共同利用の親事業所)

### はじめに

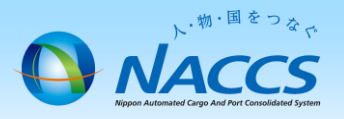

#### ー括請求とは

NACCS利用料金は、原則として、ご契約単位である事業所毎に請求書を作成します。

ただし、本社等の任意の一事業所を取りまとめ先として、複数の事業所に係る請求書をまとめて請求することも可能です。これを一 括請求と言います。

一括請求の場合、取りまとめ先である本社等を「親事業所」、取りまとめられる事業所を「子事業所」と呼びます。請求書は、親事業 所のみに対して発行します。また、一括請求は、別企業間でも可能です。

<u>なお、異なる会社間で回線や端末等を共同で利用する「共同利用」の申込をしている場合は、個別に一括請求のお申込みを受ける</u> ことなく、親事業所への一括請求となります。

一括請求の場合、親事業所と子事業所の請求書を分けて発行することはできませんので、ご留意ください。

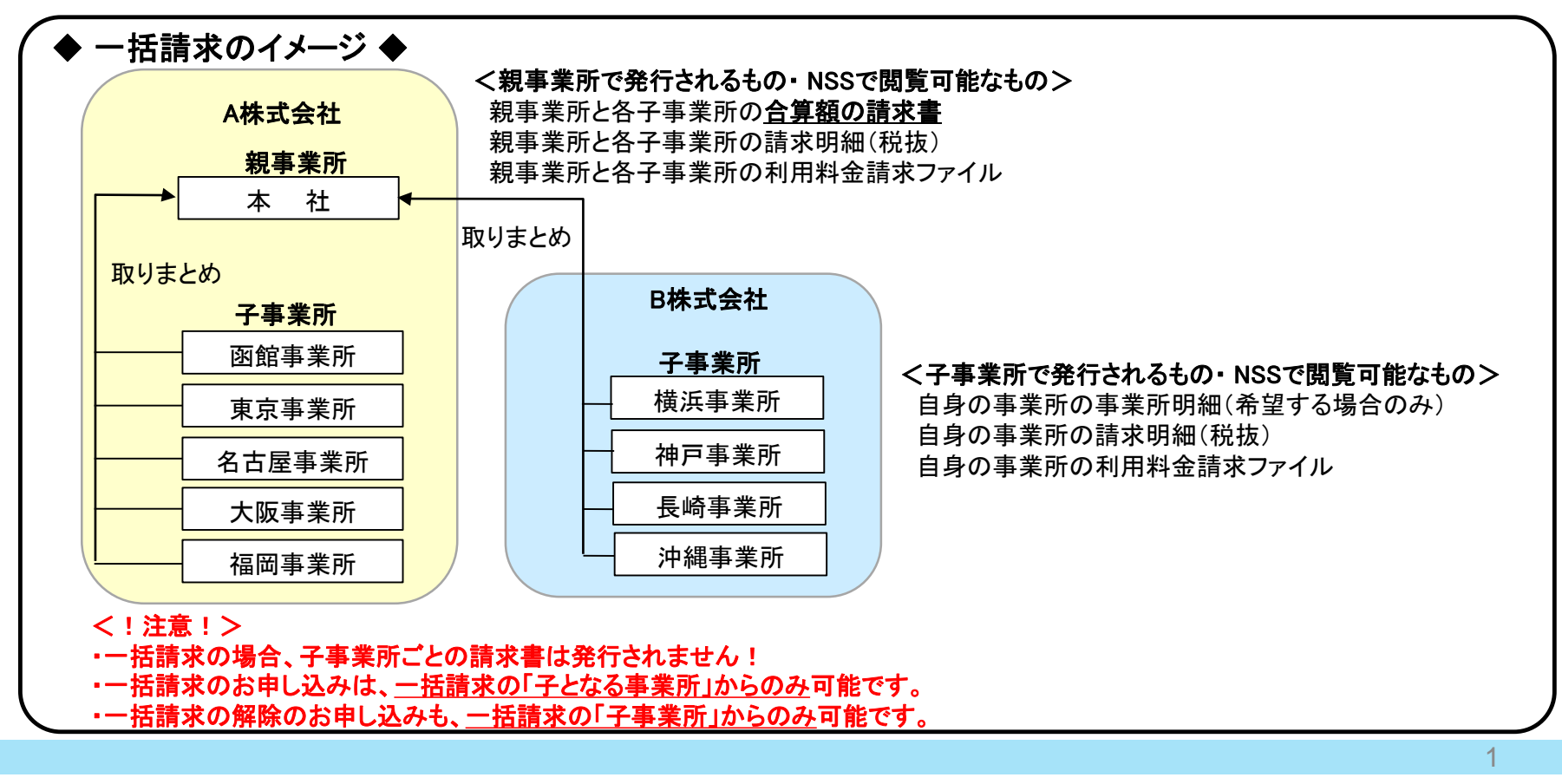

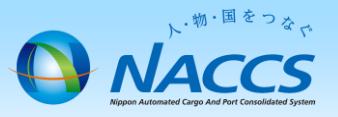

(1)請求金額確定メール

毎月第3営業日目に、管理責任者様及び請求担当者様へ前月ご利用分(回線使用料については前々月ご利用分) の請求金額が確定した旨をメールにてお知らせ致します。

件名「【NSS】NACCSからのお知らせ(請求金額)(XXXXXX)」

システム管理者 請求ご担当者 様

輸出入・港湾関連情報処理センター株式会社(NACCSセンター)です。 NACCSのご利用ありがとうございます。 20XX年XX月分のご利用料金が確定いたしました。

X月分の請求書につきまして、NSSの請求情報の詳細画面から請求書のダウンロードが可能です。

お支払方法が「口座振替」であるお客様は20XX年XX月XX日 にご指定の口座から引き落しいたします。 お支払方法が「銀行振込」であるお客様は20XX年XX月XX日 までに請求書記載の振込先口座までお振り込みいただくようお願いいたします。

 ※1「請求金額」「請求書の通知方法」「お支払方法」のご確認、「請求書のダウンロード」は、全てNSSから行うことができます。 NSSへは次のURLからログインいただけます。トップメニューから「請求金額の参照」へお進みください。
 <a href="https://nss.nac6.naccs.jp/dfw/login/nsscoapp/MB3004/EntryB3004W01R0001.do">https://nss.nac6.naccs.jp/dfw/login/nsscoapp/MB3004/EntryB3004W01R0001.do</a> NSSの操作方法に関連するご不明な点は、ヘルプデスク0120-794-550(フリーダイヤル)までお問い合わせください。

※2 システム管理者様、請求ご担当者様の変更につきましても、NSSから申込を行うことができます。 トップメニューから「契約内容の変更」へお進みください。

※3 ご利用料金のお支払いに関連するご不明な点は、以下までお問い合わせください。

輸出入・港湾関連情報処理センター株式会社(NACCSセンター) 経理部経理第一課 Tel: 03-6732-6122 Fax: 03-6732-6139 受付時間:平日 9:00~17:00(12:00~13:00を除く) 住所: 〒

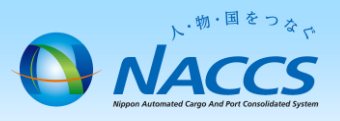

### (2) NSSログイン画面

① メール本文中にあるNSSへのリンクをクリックしてください。

- ※1「請求金額」「請求書の通知方法」「お支払方法」のご確認、「請求書のダウンロード」は、全てNSSから行うことができます。
   NSSへは次のURLからログインいただけます。トップメニューから「請求金額の参照」へお進みください。
   <a href="https://nss.nac6.naccs.jp/dfw/login/nsscoapp/MB3004/EntryB3004W01R0001.do>"https://nss.nac6.naccs.jp/dfw/login/nsscoapp/MB3004/EntryB3004W01R0001.do>"https://nss.nac6.naccs.jp/dfw/login/nsscoapp/MB3004/EntryB3004W01R0001.do>"https://nss.nac6.naccs.jp/dfw/login/nsscoapp/MB3004/EntryB3004W01R0001.do>"https://nss.nac6.naccs.jp/dfw/login/nsscoapp/MB3004/EntryB3004W01R0001.do>"https://nsscoapp/MB3004/EntryB3004W01R0001.do>"https://nsscoapp/MB3004/EntryB3004W01R0001.do>"https://nsscoapp/MB3004/EntryB3004W01R0001.do>"https://nsscoapp/MB3004/EntryB3004W01R0001.do>"https://nsscoapp/MB3004/EntryB3004W01R0001.do>"https://nsscoapp/MB3004/EntryB3004W01R0001.do>"https://nsscoapp/MB3004/EntryB3004W01R0001.do>"https://nsscoapp/MB3004/EntryB3004W01R0001.do>"https://nsscoapp/MB3004/EntryB3004W01R0001.do>"https://nsscoapp/MB3004/EntryB3004W01R0001.do>"https://nsscoapp/MB3004/EntryB3004W01R0001.do>"https://nsscoapp/MB3004/EntryB3004W01R0001.do>"https://nsscoapp/MB3004/EntryB3004W01R0001.do>"https://nsscoapp/MB3004/EntryB3004/EntryB304/EntryB304/EntryB304/Ent
- ② ログイン画面が表示されますので、ログインID及びパスワードを入力し、ログインボタンをクリックしてください。

| A Carton and a construction                |                                                                                 |
|--------------------------------------------|---------------------------------------------------------------------------------|
|                                            | ▲ログインID                                                                         |
| 1. ~ S'                                    | <ul> <li>■ パスワード</li> </ul>                                                     |
| 人・物・国をつなぐ                                  | <ul> <li>&gt; ログインID・パスワードを忘れた方はこちら</li> <li>&gt; ログインIDをお持ちでない方はこちら</li> </ul> |
| NACCSサポートシステムは、<br>NACCSを利用するための各種利用由込手続き。 | Пёл                                                                             |
| システム設定、料金請求、登録情報の照会等を電子的に行うシステムです。         | (mining)                                                                        |

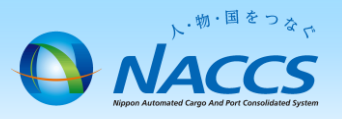

≪ ログインID・パスワードが不明な場合 ≫

①まずは、貴社内の管理責任者様にお問合せください。

- ②それでも不明な場合は、ログイン画面の「ログインID・パスワードを忘れたかたはこちら」から再発行が可能です。 再発行の際に必要となる情報は以下の3点です。
- ◆ 事業所コード
- ◆ 事業所郵便番号
- ◆ 管理責任者E-mailアドレス(再発行したパスワードの通知先です。)

③事業所コード、事業所郵便番号、管理責任者E-mailアドレスが不明な場合は、 https://bbs.naccscenter.com/naccs/dfw/web/inguiry/nwewebga からお問合せください。

<!注意!>

パスワードを再発行すると、再発行前のパスワードでNSSにログインすることができなくなります。 再発行のお手続きの前に、他の方がNSSをご利用されていないか、社内でパスワードをご存知の方がいないか、 必ずご確認くださいますようお願いします。

また、再発行した場合は、必ず新しいパスワードを社内周知するようお願いします。

|                         | ログインID・パスワード再発行                                                                        | 行申込 入力                                                                                                    |
|-------------------------|----------------------------------------------------------------------------------------|----------------------------------------------------------------------------------------------------|
|                         | ログインID・パスワードの再発行につい<br>本人認証情報を入力し、「再発行を依頼<br>再発行したログインID・パスワードを、管<br>※最新の住所や管理責任者を登録され | て本人認証を行います。<br>する」ボタンをクリックしてください。<br>理責任者宛てに送信いたします。<br>ていない場合、最後に登録をされました事業所郵便番号ならびに管理責任者E-mailアドレスを入力してください。 |
| → ログインID・パスワードを忘れた方はこちら | 事業所コード                                                                                 | (半角英数字)                                                                                                    |
|                         | 事業所<br>郵便番号                                                                            | (半角数字7桁)※「-」(ハイフン)を入力せずに、数字のみ入力してください。                                                                         |
|                         | 管理責任者<br>E-mailアドレス                                                                    | (半角英数字)                                                                                                    |

ト・<sup>物・国をっ</sup>なで NACCSS Rigges Automated Cargo And Fort Controlidated System

(3) NSSトップ画面NSSへのログイン完了です。

|          | Rるボタン、複数の<br>ト・ <sup>物・国</sup> | Dタブ・ウィンドウは使用<br><sup>をっ</sup> る <sub>で</sub><br>で <b>Sサポー</b> | 株式会社<br>本社<br>2013/12/09 15:44からログイン中 |                |                       |                |                              |
|----------|--------------------------------|---------------------------------------------------------------|---------------------------------------|----------------|-----------------------|----------------|------------------------------|
| ۵        | 申込実施                           | 申込内容確認                                                        | 契約内容                                  | 字確認            | 請求内容参照                | パスワード変更        |                              |
| 新着情      | 報                              |                                                               |                                       |                |                       |                |                              |
| 新着情報を    | 表示しています。「                      | 「詳細」ボタンをクリックし                                                 | ,内容をご確認                               | 恐ださい。          | 。(最新の10件を表示)          |                |                              |
| • 2013/  | 12/03 利用                       | 料金                                                            | 前月ご利用・<br>から内容をお                      | 分の請求額<br>1確認いた | 負が確定しました(請求額か<br>だけます | iの円の場合も含みます(総) | 語100円未満切捨て))。諸求情報の詳細画面<br>詳細 |
| אב⊐ר     | 一覧                             |                                                               |                                       |                |                       |                |                              |
| <b>1</b> | 込を行う                           |                                                               |                                       | Ø              | 契約内容を確認               | 忍する            | 2 ユーザー情報                     |
| ▶ 契約的    | 内容の変更                          | ▶ システム設定の申込                                                   |                                       | 3              | 題約内容の確認               |                | ▶ パスワードの変更                   |
| ▶ 通関日    | E IDの追加                        | 🕑 デジタル証明書の再到                                                  | ŧfī                                   |                | )請求を参照する              | 5              |                              |
|          | 申込内                            | 容の確認♀                                                         |                                       |                | 春求金額の参照               |                |                              |

2. 請求書のダウンロード

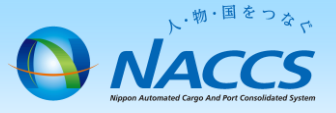

### (1) NSSトップ画面

「メニューー覧」の中から「請求金額の参照」ボタンをクリックして下さい。

| ブラウザの戻るボタン、複数のタブ・ウィンドウは使用しないでください。<br>・**・ <sup>**・<sup>*****</sup><br/><b>NACCSサポートシステム</b></sup>        | 株式会社<br>本社<br>2013/12/09 15:44からログイン中 |
|----------------------------------------------------------------------------------------------------|---------------------------------------|
| ☆ 申込実施 申込内容確認 契約内容確認 請求内容参照 パスワード変更 →                                                                     |                                       |
| 新着情報                                                                                                    |                                       |
| -<br>新着情報を表示しています。「詳細」ボタンをクリックし内容をご確認入ださい。(最新の10件を表示)<br>                                                 |                                       |
| <ul> <li>● 2013/12/03 利用料金</li> <li>前月ご利用分の請求額が確定しました(請求額が e円の場合も含みます(総額100<br/>から内容をご確認いただけます</li> </ul> | 8円未満切捨て))。請求情報の詳細画面 詳細                |
| メニュー一覧                                                                                                    |                                       |
| 💼 申込を行う 🛛 🔗 契約内容を確認する                                                                                     | 2 ユーザー情報                              |
| <ul> <li>システム設定の申込</li> <li>システム設定の申込</li> <li>契約内容の確認</li> </ul>                                         | ▶ パスワードの変更                            |
| ♪ 通開±IDの追加 ● デジタル証明書の再発行 □ 請求を参照する                                                                        |                                       |
| 申込内容の確認 🕈                                                                                                 |                                       |

2. 事業所明細のダウンロード

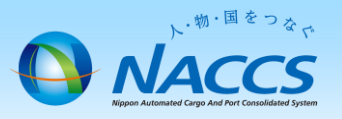

### (2) パスワード入力画面

- ① パスワード入力画面が開きます。
- ② 請求先パスワードを入力します。※請求先パスワードについては下部の【請求先パスワードの確認方法】をご参照ください。
- ③ 右下の「請求情報参照へ進む」ボタンをクリックしてください。

| パスワード 入力                                     |                                       |          |
|----------------------------------------------|---------------------------------------|----------|
| 請求先バスワードの入力を行います。                            |                                       |          |
| 請求先バスワード                                     |                                       |          |
| < メニューに戻る                                    | 韓次精                                   | 最参照へ進む > |
| 注意!<br>請求先パスワードを入力後に「I<br>「Enter」キーを押さないでくださ | Enter」キーを押すと、トップページに戻ってしまいますので、<br>い! |          |

| 【請求先パスワードの確認方法】<br>① NSSログイン後、上部の「契約内容確認」をクリックしてください。<br>②「請求先」のタブの請求先コードが請求先パスワードです。 | 契約情報 参照       契約情報の詳細を表示します。       契約情報の詳細を表示します。       契約概要     事業所       netNACCS     一般NACCS                         |         |
|---------------------------------------------------------------------------------------|----------------------------------------------------------------------------------------------------|---------|
| NACCSサポートシステム     NACCSサポートシステム                                                       | 契約情報 参照           契約情報の詳細を表示します。           契約情報の詳細を表示します。           契約概要         事業所           netNACCS         一般NACCS |         |
| ☆ 申込実施 申込内容確認 契約内容確認  青求内容参照  パスワード変更                                                 | 請求先<br>請求先コード 7XXXXXX 請求先コード=請                                                                                          | 求先パスワード |
|                                                                                       | 一括請求                                                                                                    | 7       |

### 2. 請求書のダウンロード

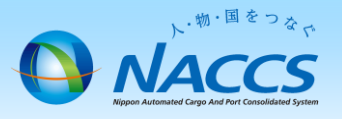

#### (3) 請求情報(請求先)一覧

- ① 請求情報(請求先)一覧が表示されます。
- 画面を「請求・入金明細情報」までスクロールさせます。
- ③「請求入金明細情報」の「区分」が「請求」、「請求対象年月」が確認したい利用月となっている欄の右側にある 「請求書」ボタンをクリックしてください。

🏚 請求情報(請求先)パスワード入力 > 請求情報(請求先)一覧

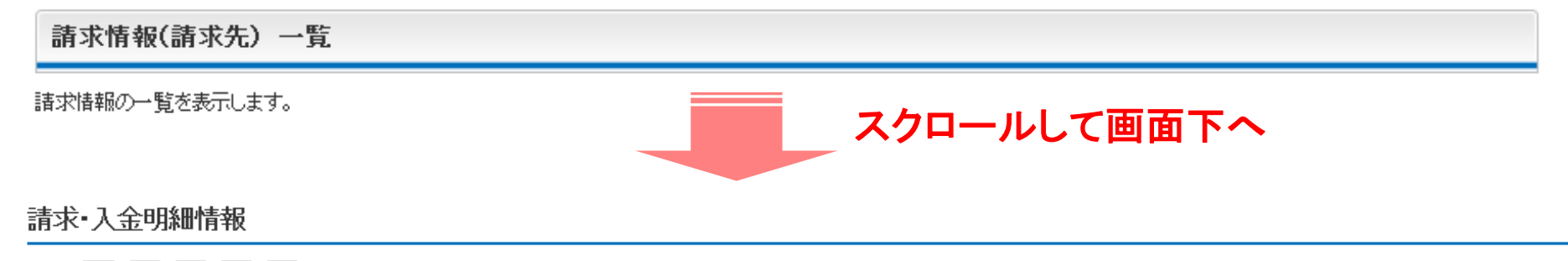

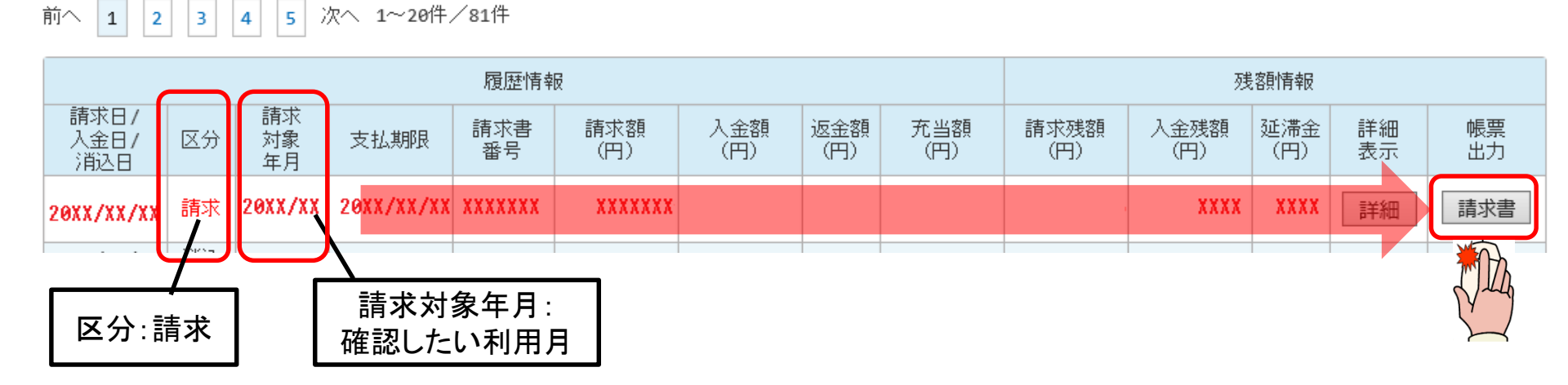

2. 請求書のダウンロード

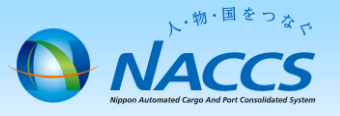

### (4) パスワード入力画面

- ① パスワード入力画面が開きます。
- ② 請求先パスワードを入力し、「OK」ボタンをクリックしてください。

| Adobe' Reader' XI        | Adobe                  |
|--------------------------|------------------------|
| 最近使用したファイル すべてを表示        | アドビオンラインサービス           |
| パス!                      | 7−ド ×                  |
| 「<br>「<br>」<br>、<br>たさい。 | きれています。文書を開くパスワードを入力して |
| <br>パスワードを入力(E):         |                        |
|                          | ок <i>‡</i> +>21       |
| N 1767-7-                |                        |

2. 請求書のダウンロード

(5) 請求書のダウンロード

請求書が出力されます。

|                                        |                                                                                                    | NACCSご利用                                                             | 月料金請求書                                                                                                    |                   |         |  |  |
|----------------------------------------|----------------------------------------------------------------------------------------------------|----------------------------------------------------------------------|----------------------------------------------------------------------------------------------------|-------------------|---------|--|--|
|                                        |                                                                                                    | <xx月分< td=""><td>&gt;</td><td>発行日:20XX年</td><td>EXX月XX日</td></xx月分<> | >                                                                                                    | 発行日:20XX年         | EXX月XX日 |  |  |
|                                        | ○○○○ <u>持</u> →☆거 样                                                                                                    |                                                                      |                                                                                                    | 請氷 <b>告</b> 番亏: 2 | 2345678 |  |  |
|                                        | ●●●●● 株式会社 様<br>貴社ますますご清栄のこととお喜び申し<br>下記明細に係るNACCSのご利用料金を<br>なお、お振込みの際の手数料につきまして<br>負担でお願いいたします。<br>また NSS(NACCSサポートシス | 輸出入・港湾関連情報処理セン                                                       | 式理関輸<br>(京に連当)<br>短辺<br>「一」<br>「<br>「<br>「<br>「<br>」<br>「<br>」<br>「<br>」<br>「<br>」<br>「<br>」<br>」<br>」<br>「<br>」<br>」<br>」<br>「<br>」<br>」<br>」<br>」<br>」<br>」<br>」<br>」<br>」<br>」<br>」<br>」<br>」 |                   |         |  |  |
| 東京都○○区○○3-2-1                          |                                                                                                    | アムアより、<br>。<br>27, 874 円<br>7777777                                  | 支払期日         20XX年XX月XX日           振込先口座         三菱東京UFJ           うみかぜ         普通 / 1234567                                                                                                    |                   |         |  |  |
| ○○○○株式会社                               | <合計>                                                                                                    |                                                                      | <内訳>                                                                                                    |                   |         |  |  |
| ○ <b>○</b> 部○○課                        | <u>項目</u><br>管理統計資料料金(計)<br>従量料金(計)<br>回線使用料料合「日台」(計)                                                                  | 金額<br>1,000<br>1,410<br>23,400                                       | <u>項目</u> 数量<br>NAC001 東京本店                                                                                                    | 単価                | 金額      |  |  |
|                                        | 11                                                                                                    | <u>こ</u> 参照ください。                                                     | 管理統計資料料金(計)                                                                                                    | 版・従重のの            | 1,000   |  |  |
| NACCS利用料金と担当者様                         | 【税抜額合計】                                                                                                    | 25,810                                                               | 管理統計資料(海上) 1                                                                                                    | 1,000             | 1,000   |  |  |
|                                        | 【消費税額】                                                                                                    | 2,064                                                                | 従量料金(計)                                                                                                    |                   | 1,410   |  |  |
| NACCSご利用料金請求書在中                        | 【税込額】                                                                                                    | 27,874                                                               | ※詳細はNSSでご覧になれます。                                                                                                    | 1 1               |         |  |  |
|                                        | 【処滞金】                                                                                                    | 27 974                                                               |                                                                                                    | 2 700             | 23,400  |  |  |
| [請求に対するお向告で先]<br>〒105-0012             | 【こ調水並銀口訂】                                                                                                    | 21,014                                                               | □線使用料 5 4 K                                                                                                    | 18 000            | 18 000  |  |  |
| 東京都港区浜松町1-3-1                          |                                                                                                    |                                                                      |                                                                                                    | 1,700             | 1,700   |  |  |
| 浜離宮 ザタワー 事務所棟6階                        |                                                                                                    |                                                                      |                                                                                                    |                   |         |  |  |
| 輸出入・港湾関連情報処理センター株式会社                   |                                                                                                    |                                                                      |                                                                                                    |                   |         |  |  |
| 経理部経理第一課                               |                                                                                                    |                                                                      |                                                                                                    |                   |         |  |  |
| Tel: 03-6732-6122<br>fax: 03-6732-6139 |                                                                                                    |                                                                      |                                                                                                    |                   |         |  |  |

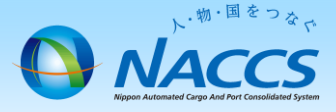

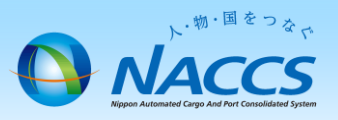

### (1) 請求情報の詳細

- ① 下の画面までの手順は、2ページから7ページまでと同じです。
- ②「請求入金明細情報」の「区分」が「請求」、「請求対象年月」が確認したい利用月となっている欄の右側にある 「詳細」ボタンをクリックしてください。

🏚 請求情報(請求先)パスワード入力 > 請求情報(請求先)一覧

請求情報(請求先) 一覧 諸求情報の一覧を表示します。 スクロールして画面下へ

#### 請求·入金明細情報

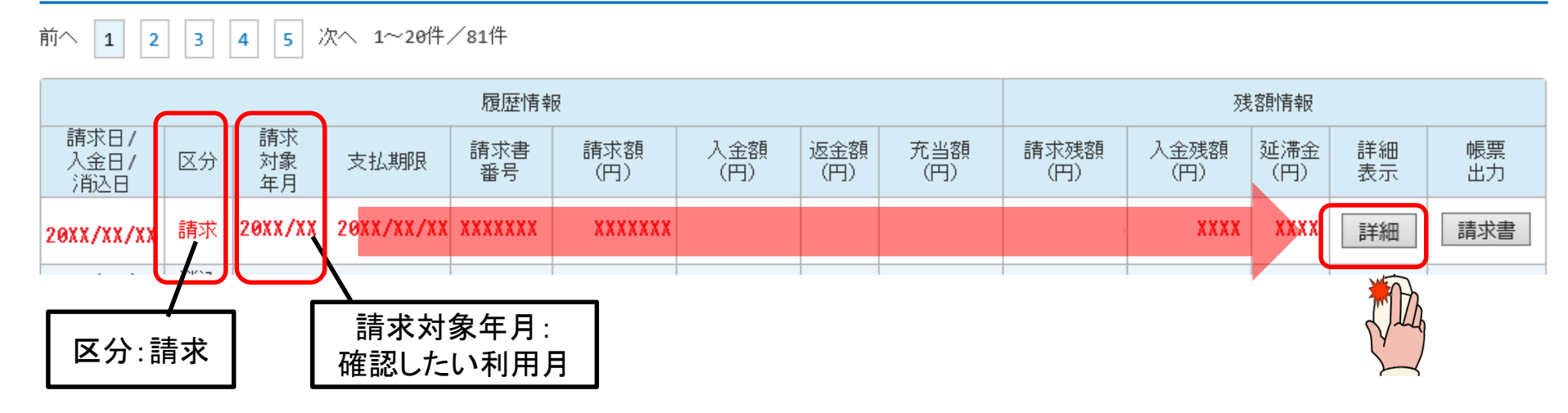

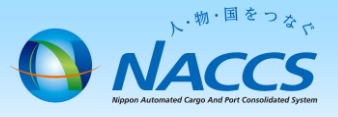

- (2) 項目ごとの金額(総額)
  - ① 請求情報(請求先)参照が表示されます。
  - ② 画面下の「請求明細」まで画面をスクロールさせてください。
  - ③ 各項目ごとの請求額の内訳が表示されます。

請求情報(請求先)参照

請求情報の詳細を表示します。

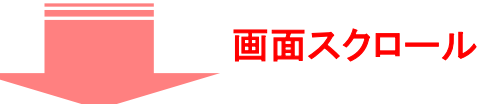

#### 請求明細

| 分類項目     | 詳細内容         | 数量 | 単価(円) | 金額(円) |
|----------|--------------|----|-------|-------|
| 管理統計資料料金 | 管理統計資料(海上)   | 1  | 1,000 | 1,000 |
|          | 【管理統計資料料金合計】 |    |       | 1,000 |
| 従量料金     | 従量料金分一括計上    |    |       | 3,645 |
| 【税抜額合計】  |              |    |       | 4,645 |
| 【消費税額】   |              |    |       | 371   |
| 【税込額】    |              |    |       | 5,016 |
|          | <u>\</u>     |    |       | 5,016 |

※一括請求の場合、【請求金額合計】に表示されている金額は、対象となる全事業所分の請求金額の合計(税込)です。 ※一括請求の場合、対象となる全事業所分の請求金額の合計(税抜き)に対して消費税を課税します。

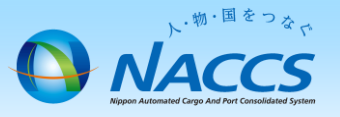

- (3) 項目ごとの金額(詳細)
  - ① 一番下まで画面をスクロールさせます。
  - ② 左側にある「利用料金請求ファイルを出力する」ボタンをクリックしてください。

| 請求情報(請求先)参照                      |        |          |    |  |  |  |  |  |  |  |  |
|----------------------------------|--------|----------|----|--|--|--|--|--|--|--|--|
| 請求情報の詳細を表示します。<br><b>画面スクロール</b> |        |          |    |  |  |  |  |  |  |  |  |
| 事業所一覧                            |        |          |    |  |  |  |  |  |  |  |  |
| 事業所コード                           | 事業所名   | 税抜請求額(円) |    |  |  |  |  |  |  |  |  |
| NAC001                           | 本社     | 37,460   | 明細 |  |  |  |  |  |  |  |  |
| NAC002                           | 東京事業所  | 2,500    | 明細 |  |  |  |  |  |  |  |  |
| NAC003                           | 名古屋事業所 | 18,560   | 明細 |  |  |  |  |  |  |  |  |
| NAC004                           | 大阪事業所  | 1,200    | 明細 |  |  |  |  |  |  |  |  |

< 諸求皆報(諸求先)→覧表示画面に戻る</p>
◎利用料金諸求ファイルを出力する

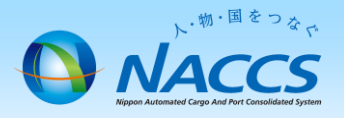

- (3) 項目ごとの金額(詳細)
  - ③ CSVファイルが開きます。 CSVファイルでは、どの事業所で何の料金が発生しているのか、どの利用者コードで、どの業務を、どれぐらい 実施しているか等が分かります。

| X≣  |                    | ☐         5 * C <sup>2</sup> · ∓         kakin_ 123456.csv - Excel |                                         |          |                   |          |                                          |       |                |                        |                   |               |                        |          |         |        |                             |                |       |              |       |    |              |                  |       |
|-----|--------------------|--------------------------------------------------------------------|-----------------------------------------|----------|-------------------|----------|------------------------------------------|-------|----------------|------------------------|-------------------|---------------|------------------------|----------|---------|--------|-----------------------------|----------------|-------|--------------|-------|----|--------------|------------------|-------|
| 771 | (JL                | ホーム                                                                | 挿入                                      | ページ レイア! | うト 数式             | データ      | 校閲                                       | 表示 開発 |                |                        |                   |               |                        |          |         |        |                             |                |       |              |       |    |              |                  |       |
| 貼り作 | ל א<br>ווים<br>לול | 6 切り取り<br>1 コピー ・<br>* 書式のコト                                       | <sup>2</sup> —/貼り付け                     | MSPJ     | 5×y⊅<br>I +   ⊞ + | • 11 •   | A <sup>*</sup> A <sup>*</sup> ≡<br>Z • ≡ | = = % | ·- ₽:<br>:# Ēt | 折り返して全体を計<br>セルを結合して中引 | 表示する 相<br>快揃え - 🗣 | ī準<br>Ş - % , | ▼<br>00. 0.0<br>00. 00 | 条件付き テーブ | レンシス 標準 | ック セル  | どちらでも <sup>7</sup><br>ハイパーリ | ない 思い<br>ンク メモ |       | 良い<br>リンク セル |       |    | ¥<br>€<br>Et | ∑ オート S<br>フィル * | SUM Y |
|     | 5                  | リップボード                                                             | ,,,,,,,,,,,,,,,,,,,,,,,,,,,,,,,,,,,,,,, | ,<br>Б   | フォント              | F        | 5                                        |       | 配置             |                        | 5                 | 数値            | Fa                     | 820 820  | DOAL -  |        | スタイル                        |                |       |              |       | セル |              |                  | 編     |
| J24 |                    |                                                                    |                                         | - : D    | XV                | fx       |                                          |       |                |                        |                   |               |                        |          |         |        |                             |                |       |              |       |    |              |                  | _     |
|     |                    |                                                                    |                                         |          |                   | <u>J</u> |                                          |       |                |                        |                   |               |                        |          |         |        |                             |                |       |              |       |    |              |                  |       |
|     |                    | A                                                                  | в                                       | С        | D                 | E        | F                                        | G     | н              | I                      | J                 | к             | L                      | М        | N       | 0      | Р                           | Q              | R     | S            | т     | U  | V            |                  | w     |
| 1 2 | 利用<br>請求           | 料金請す<br> 書番号企                                                      | マファイル<br>*業コード                          | 企業名      | 請求先コー             | 合計       | 消費税                                      | 請求余額  | 事業所コ・          | - 事業所名                 | 事業所:計             | 区分            | 区分名                    | 品名       | 利用者コー   | -利用者:討 | ·識別番号                       | 識別:計           | ルータ番号 | 業務コード        | 業務名   | 数量 | 単価           | 金額               | 1     |
| 3   | 1:                 | 23456 N                                                            | AC                                      | NACCS株式  | 7777777           | 25700    | 2056                                     | 27756 | NAC001         | 本社                     | 1000              | 3             | 80 管理統                 | 计算管理統計   | ∦1 ANAC | 1 000  | AOA                         | 1000           |       |              |       | 1  | 1            | 000              | 1000  |
| 4   | 1:                 | 23456 N                                                            | AC                                      | NACCS株式  | 7777777           | 25700    | 2056                                     | 27756 | NAC002         | 東京事業列                  | 2500              | 3             | 80 管理統                 | 计省管理統計   | ∦1 BNAC |        | AOA                         | 1000           |       |              |       | 1  | 1            | 000              | 1000  |
| 5   | 1:                 | 23456 N                                                            | AC                                      | NACCS株式  | 7777777           | 25700    | 2056                                     | 27756 | NAC002         | 東京事業別                  | 2500              | 4             | 10 従量料:                | 金        | 1 BNAC  |        | AOA                         | 500            |       | ICG          | 貨物情報照 | 50 |              | 10               | 500   |
| 6   | 1:                 | 23456 N                                                            | AC                                      | NACCS株式  | 7777777           | 25700    | 2056                                     | 27756 | NAC002         | 東京事業別                  | 2500              | 4             | 10 従量料:                | 金        | 1 BNAC  |        | AOB                         | 400            |       | ICN          | コンテナ情 | 40 |              | 10               | 400   |
| 7   | 1:                 | 23456 N                                                            | AC                                      | NACCS株式  | 7777777           | 25700    | 2056                                     | 27756 | NAC002         | 東京事業所                  | 2500              | 4             | 10 従量料:                | 金        | 1 CNAC  |        | BOA                         | 600            |       | BIA          | 搬入確認會 | 20 |              | 30               | 600   |
| 8   |                    |                                                                    |                                         |          |                   |          |                                          |       |                |                        |                   |               |                        |          |         |        |                             |                |       |              |       |    |              |                  |       |

| A列~    | L列    |               |         | -     |      |       |        |       |       |    |      |
|--------|-------|---------------|---------|-------|------|-------|--------|-------|-------|----|------|
| А      | В     | С             | D       | Е     | F    | G     | Н      | I     | J     | Κ  | L    |
| 請求書番号  | 企業コード | 企業名           | 請求先コード  | 合計    | 消費税  | 請求金額  | 事業所コード | 事業所名  | 事業所:計 | 区分 | 区分名  |
| 123456 | NAC   | NACCS株<br>式会社 | 7777777 | 25700 | 2056 | 27756 | NAC002 | 東京事業所 | 2500  | 40 | 従量料金 |
| M列~    | W列    |               |         |       |      |       |        |       |       |    |      |

| Μ  | Ν      | 0     | Р    | Q    | R     | S     | Т              | U  | V  | W   |
|----|--------|-------|------|------|-------|-------|----------------|----|----|-----|
| 品名 | 利用者コード | 利用者:計 | 識別番号 | 識別:計 | ルータ番号 | 業務コード | 業務名            | 数量 | 単価 | 金額  |
|    | 1BNAC  |       | A0A  | 500  |       | ICG   | 貨物情報照会<br>(正常) | 50 | 10 | 500 |

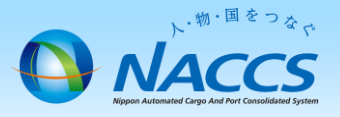

(3) 項目ごとの金額(詳細)

下記の例の場合、東京事業所(NAC002)において、利用者コード1BNAC、識別A0Aで、単価10円の貨物情報照会(ICG)を50回実施し、500円の請求が発生していることが分かります。

A列~L列 A B

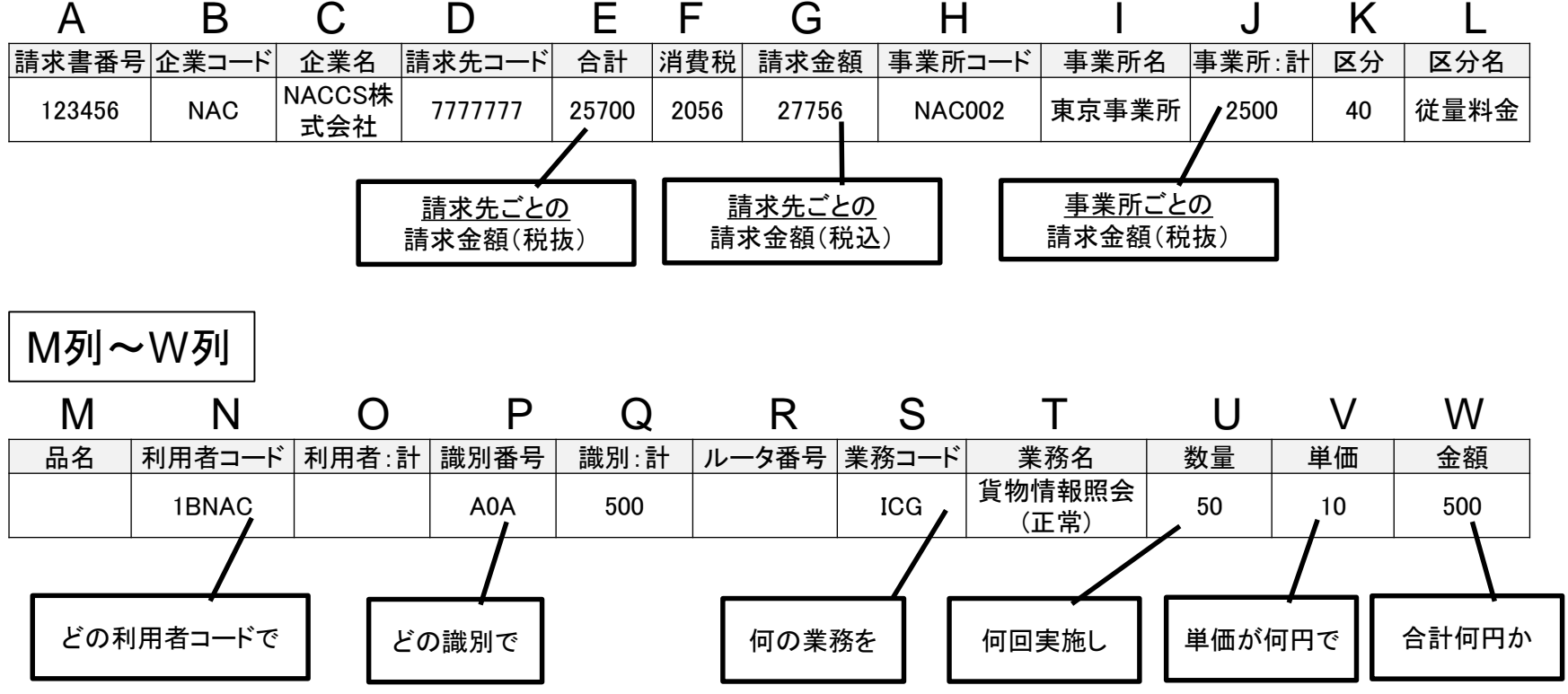

※ T列で「〇〇〇〇(異常)」と出力されている場合は、有料業務を実施したもののエラー送信であったため、 課金されません。

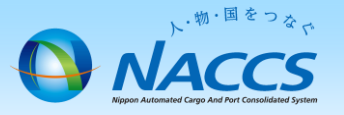

(4) 一括請求の場合の子事業所明細

一括請求の親事業所では、一括請求の対象となる事業所ごとの明細情報(税抜)も確認できます。

① 画面一番下の「事業所一覧」で、確認したい事業所の「明細」ボタンをクリックしてください。

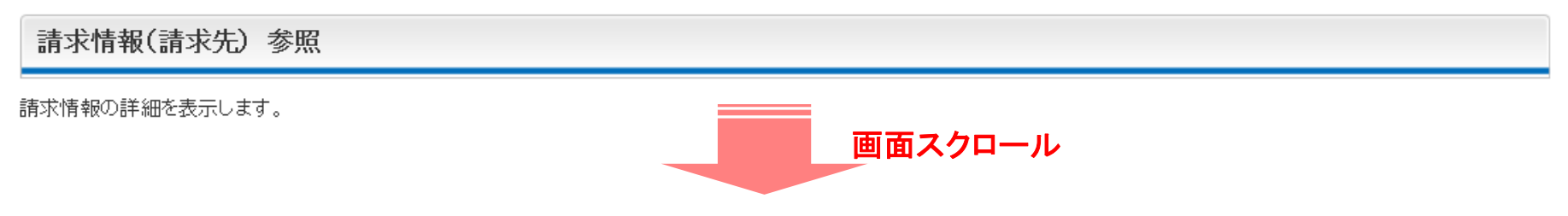

#### 事業所一覧

| 事業所コード | 事業所名   | 税抜請求額(円) |    | -  |
|--------|--------|----------|----|----|
| NAC001 | 本社     | 37,460   | 明細 |    |
| NAC002 | 東京事業所  | 2,500    | 明細 | 74 |
| NAC003 | 名古屋事業所 | 18,560   | 明細 |    |
| NAC004 | 大阪事業所  | 1,200    | 明細 |    |

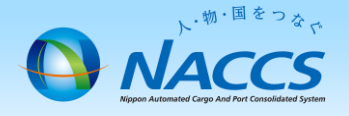

#### (4) 一括請求の場合の子事業所の明細

- ② 請求情報(事業所)参照が表示されます。
- ③ 一番下の「請求明細」まで画面をスクロールさせてください。
- ④ 各項目ごとの税抜金額が表示されます。ただし、各項目の合計金額は表示されません。

☆請求情報(請求先)バスワード入力 > 請求情報(請求先)一覧 > 請求情報(請求先)詳細

請求情報(請求先)参照

請求情報の詳細を表示します。

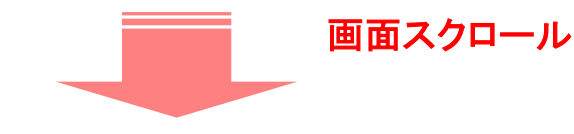

#### 請求明細

| 分類項目     |              | 詳細内容              | 数量 | 単価(円)  | 金額(円)  |  |
|----------|--------------|-------------------|----|--------|--------|--|
| 管理統計資料料金 | 管理統計資料(海上)   |                   | 1  | 1,000  | 1,000  |  |
|          | 【管理統計資料料金合計】 |                   |    |        | 1,000  |  |
| 従量料金     | 従量料金分一括計上    |                   |    |        | 3, 000 |  |
| 回線使用料料金  | ルーター使用料      | この事業所の請求全額合計(税抜   | 1  | 3,700  | 3,700  |  |
|          | 回線使用料128K    | •管理統計資料料金: 1,000円 | 1  | 28,000 | 28,000 |  |
|          | 屋内配線使用料      | •従量料金 3,000円      | 1  | 60     | 60     |  |
|          | DSU使用料       | ·回線使用料料金 33,460円  | 1  | 1,700  | 1,700  |  |
|          | 【回線使用料料金合計】  | 合計 :37,460円       |    |        | 33,460 |  |

4. お問い合わせ先

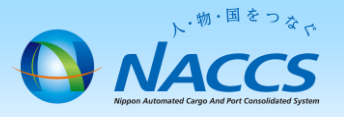

### 利用料金の請求に関するお問合せは、下記にて承ります。

| 担当部署         | 住所                                              | E-mail          |
|--------------|-------------------------------------------------|-----------------|
| 経理部<br>経理第1課 | 〒105-0013<br>東京都港区浜松町1丁目3番1号<br>浜離宮 ザタワー 事務所棟6階 | keiri1@naccs.jp |